# How to Join a Blackboard Community

Follow these step-by-step instructions to join a Blackboard Community.

#### Step 1

Go to montgomerycollege.edu and select Access MyMC. Sign into MyMC with your username and password.

| Enter your MyM | C ID and Password |       |  |
|----------------|-------------------|-------|--|
| User Name      | A Password Si     | ın In |  |

#### Step 2

Once you are inside the MyMC main screen, click on the Blackboard icon.

| CASS OF                                                    | *                                | Bb                            |                          | II.                  |
|------------------------------------------------------------|----------------------------------|-------------------------------|--------------------------|----------------------|
|                                                            | Counseling &<br>Advising Network | Blackboard                    | E-mail                   | Calendars            |
| raining and Professional Dev<br>ounseling and Advising Lif | elopment My o<br>e at MC Colleg  | Classes Reg<br>ewide Service: | istration Fi<br>s Alumni | nancial Aid<br>Forms |

# Step 3

Once you are in the Blackboard main screen, find the link for Community.

| My Blackboard                                                                                                    | Courses | Community | Content Collection |
|----------------------------------------------------------------------------------------------------|---------|-----------|--------------------|
|                                                                                                    |         | $\wedge$  |                    |
|                                                                                                    |         |           | Personalize Page   |
| My Courses                                                                                                    |         |           |                    |
| in the second second se |         |           |                    |

# Step 4

On the left side, locate Organization Search. Type in the search box the Blackboard Community you want to join, then click GO.

| Organization Search | My Organizations                                                                                                    |
|---------------------|----------------------------------------------------------------------------------------------------|
| Go                  | Organizations where you are: Leader ATPA Coaches' Corner                                                                                |
|                     | Scholarship of Excellence in Teaching Faculty Cohort 2019<br>Organizations where you are: Participant<br>London_Short_Term_Study_Abroad |
|                     |                                                                                                    |
|                     | Organization Catalog                                                                                                    |
| rganization Search  | Organization Catalog My Organizations                                                                                                   |

#### Step 5

The search results screen will appear after you click Go. Locate the Blackboard Community you want to join.

| RGANIZATION ID A                                                                           | ORGANIZATION NAME | LEADER<br>Soheila Ebrahimian | DESCRIPTION<br>This is a community offered to Germantown<br>Biology 150 students | TEXTE |
|--------------------------------------------------------------------------------------------|-------------------|------------------------------|----------------------------------------------------------------------------------|-------|
|                                                                                            | ORGANIZATION NAME | LEADER                       | DESCRIPTION                                                                      | TEXTE |
|                                                                                            |                   |                              |                                                                                  |       |
| trowse Terms<br>elect a term to see only courses belonging to tha<br>unspecified term 💽 Go | it term           |                              |                                                                                  |       |
| elect a category to see only courses belonging to<br>unspecified category 💽 Go             | that category     |                              |                                                                                  |       |
| rowse Categories                                                                           |                   |                              |                                                                                  |       |
|                                                                                            |                   |                              |                                                                                  |       |

When you hover your mouse over the Blackboard Community, you will see a down arrow after the community.

|                  | ORGANIZATION NAME |
|------------------|-------------------|
| ATPA_Biology_150 | ATPA Biology 150  |
|                  |                   |

Click on the arrow. You will see the **Enroll** option.

| ATPA_Biology_150                         | ATPA Biolog |
|------------------------------------------|-------------|
| Biology_150_Takor Enroll Enroll          | Biology_150 |
| Germantown_Biology_Lab_Staff_and_Faculty | Germantov   |

Click on Enroll to join the Blackboard Community.

When you go back to the Community home screen, you will see this Blackboard Community listed on your page.